## Skills Training Grants (STG) User Guide

## Withdrawing an Employer Training Grant (ETG) Application

Last Updated: 6 May 2022

- 1. Log into the <u>Skills Training Grants page</u> with your BCeID.
- 2. Scroll down the page to your submitted ETG application, then click "View."

| Your applications and claims                                            |      |
|-------------------------------------------------------------------------|------|
| A list of your grant application files and their status is shown below. |      |
| 2152659 sdfds (start date 2020-11-04)                                   |      |
| B.C. Employer Training Grant – Workforce Training                       |      |
| Date submitted: 2020-11-03                                              |      |
| COMPLETE                                                                | View |

**3.** Click "Withdraw Application." You can only withdraw applications in a COMPLETE status.

| <ul> <li>Return</li> </ul>             |                       |                         |                      |                                   |                                   |
|----------------------------------------|-----------------------|-------------------------|----------------------|-----------------------------------|-----------------------------------|
| 2152659 sdfds (start date 2020-11-04)  |                       | Status                  |                      |                                   |                                   |
| B.C. Employer Training Grant – Workfor | ce Training           |                         | Status               |                                   |                                   |
| Date submitted: 2020-11-03             |                       |                         |                      | lf                                | the status is anything other than |
| View Grant Application                 |                       | Submitted on 2020-11-03 | "CC                  | OMPLETE", it cannot be withdrawn. |                                   |
| Applicant Contact                      |                       |                         | Links                |                                   |                                   |
| Name:                                  | Lisa Cool             |                         | Withdraw Application |                                   |                                   |
| Business Email:                        | lisa@smootheffects.ca |                         |                      |                                   |                                   |

4. Fill out the "Please Provide a Reason" field, then click "Yes, Withdraw Application."

| Withdraw Application                                                                                                    | × |
|----------------------------------------------------------------------------------------------------|---|
| You may withdraw your application at any time if, for example, you have cancelled your training plans or have applied under the wrong stream. |   |
| Please provide a reason                                                                                                    |   |
|                                                                                                    |   |
|                                                                                                    |   |
|                                                                                                    |   |
|                                                                                                    |   |
|                                                                                                    | 1 |
| No, continue with application Yes, withdraw application                                                                                       |   |